## Start der Webkasse

## Anmeldung

### Über kampagne.spd.de

Im Browser die Seite kampagne.spd.de aufrufen und auf ANMELDEN klicken.

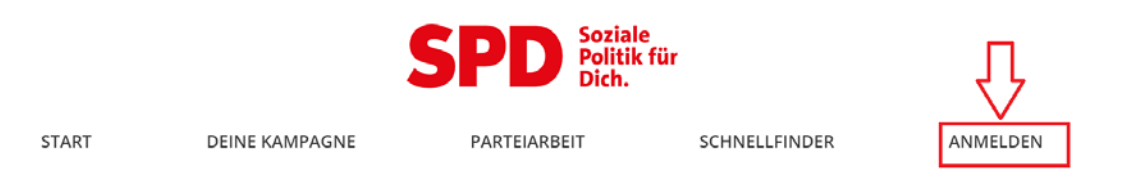

# 1. Hier must Du Dich einloggen oder ein Benutzerkonto anlegen (Account/Registrierung)!

| SPD                                                                                                    |          |
|----------------------------------------------------------------------------------------------------|----------|
| Dein Benutzerkonto                                                                                                    |          |
| Bitte melde Dich an, um zu unserer Wahlkampfplattform KAMPAGNE zu gelangen! Bitte gib Deine E-Mail-Adresse und Dein Passwort ein! |          |
| E-Mail-Adresse                                                                                                    |          |
| E-MAIL-ADRESSE                                                                                                    | Û        |
| Passwort                                                                                                    |          |
| PASSWORT                                                                                                    |          |
| Passwort vergessen?                                                                                                    | ANMELDEN |
| Nouri keinen Account?                                                                                                    |          |

| Bitte beachte!                                                                                                    |  |  |  |  |  |  |  |
|----------------------------------------------------------------------------------------------------|--|--|--|--|--|--|--|
| Nach einer neuen Accountanlage/Registrierung (siehe 1.) dauert es ca. 1-2 Werktage bevor die Webkasse genutzt werden kann! |  |  |  |  |  |  |  |
| Das bedeutet, dass Ihr mit (siehe 2.) erst nach 1-2 Tagen weitermachen könnt!                                              |  |  |  |  |  |  |  |

Dieser Eintrag ist nur sichtbar, wenn man die entsprechende Funktion (z.B. Kassierer/in) in der Mitgliederverwaltung zugewiesen bekommen hat.

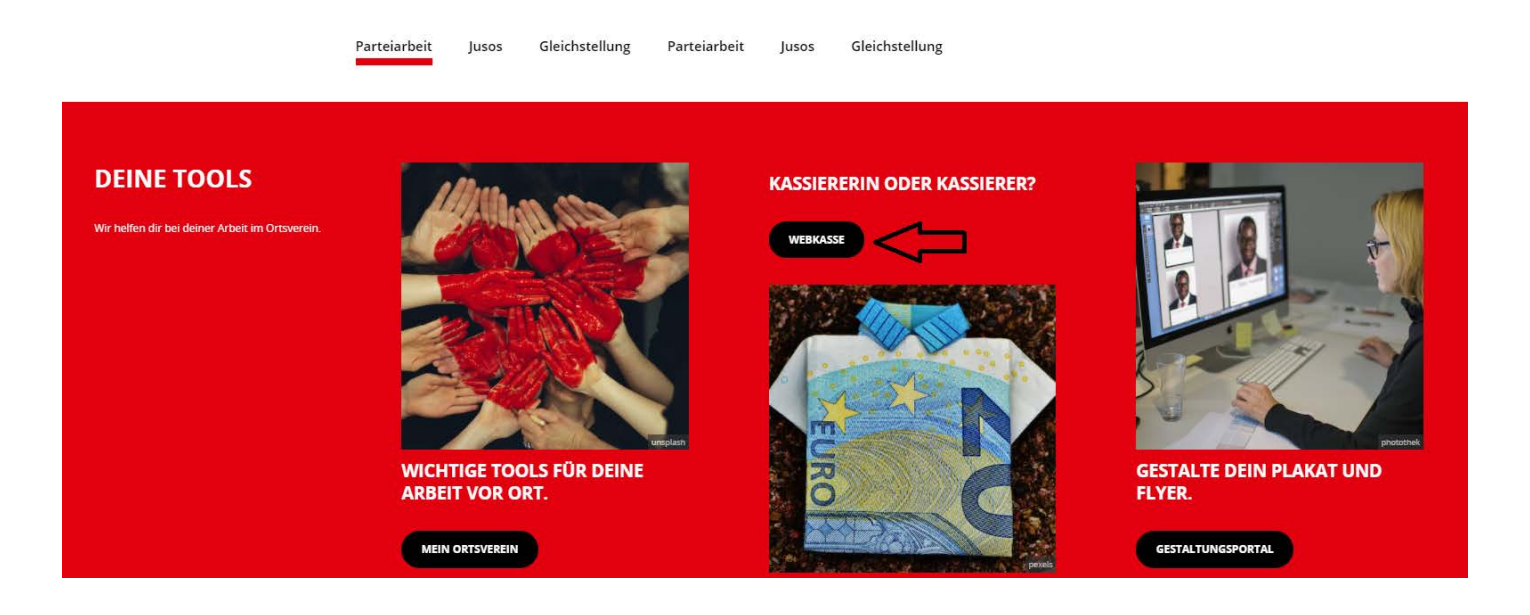

3. Mit einem Klick auf WEBKASSE öffnet sich ein Menü mit allen relevanten Informationen. Die

Webkasse kann über einen Klick auf JETZT STARTEN geöffnet werden.

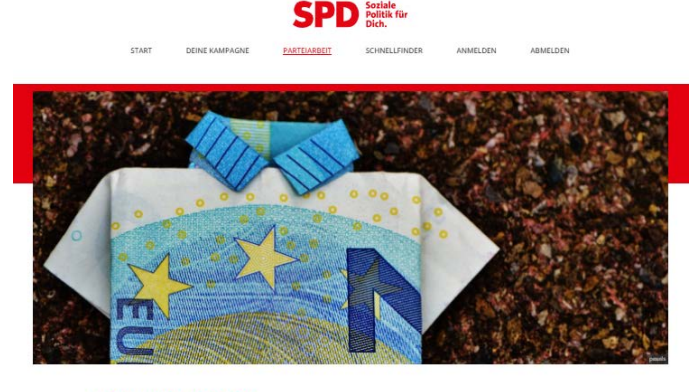

#### DIE NEUE WEBKASSE

Ab dem Rechnungsjahr 2021 bitte nur noch die Webkasse zur Kassertfährung vervendent Die Webkasse dient der Kassenbuchfunung gemäß 5 fü und zur Ersteilung ordnungspemäßer Rechestorburerichte gemäß 1 is der Rivertoritismig der 570 und zieht einen Kassererinnen seit April 2020 zur Verflegung. In der Webkasse antekest du omline. Es ist keine Instalation noteiendig. Ein Handbuch zieht dir zum Download zur Verfligung. Fragen und Anregungen unter-webkasse Robol die

#### WICHTIGE HINWEISE

Bei Beltragseinzug der Mitgliedsbelträge ist die Mitgliederdatenbank (ca. 4x im Jahr) gesperrt. An diesen Tagen stehen die Mitgliedsdaten/Adressen in der Webkasse nicht zur Verfügung.

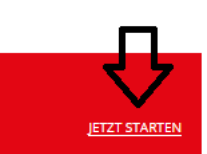

ANLEITUNGSVIDEOS ZUR WEBKASSE

**ZUR WEBKASSE** 

4. Anschließend muss eine Funktion ausgewählt werden, die berechtigt ist für die Webkasse.

Hier z.B. Kassierer/in OV.....

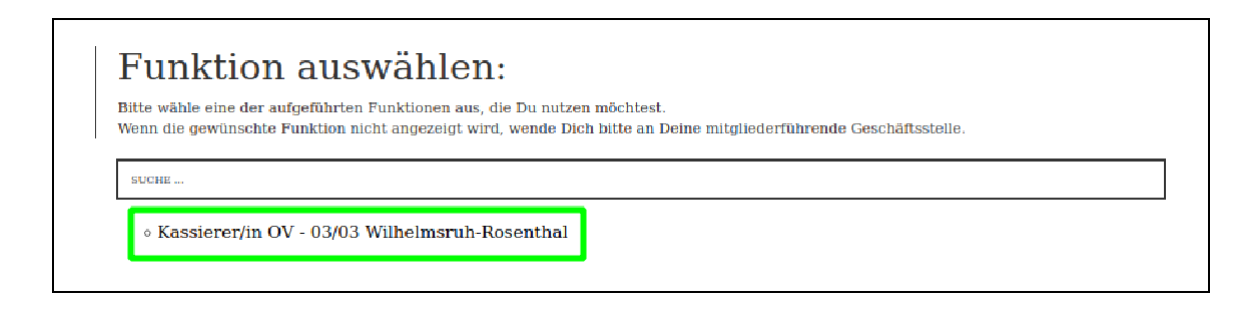

Schnell und direkt zur Webkasse kommst Du mit folgendem Link:

## link.spd.de/webkasse

Damit landet man direkt nach dem Login in der Webkasse.

### 5. Hilfe und Unterstützung

Unter der Rubrik Webkasse und auch direkt in der Webkasse unter Hilfe findet Ihr:

- Anwendungsvideos zur Webkasse (eine sehr gute Hilfestellung zur Nutzung der Webkasse)

- Handbuch Webkasse

- Handbuch Finanzen (wichtiges Nachschlagewerk für die Kassiererinnen und Kassierer)

## Wichtiger Hinweis zu Sicherheitseinstellungen Eurer Browser

Viele Browser blockieren aus Sicherheitsgründen das Öffnen von Webseiten und Dateien. Daher müssen diese Pop-up Blocker entfernt werden und die Website spd.de und kampagne.spd.de als sicher angegeben werden!

- Deaktivierung von Pop-up Blocker in unterschiedlichen Browsern: Chrome, Edge, Firefox und Safari (siehe angefügte Anleitung)

#### Rückfragen und Support zur Webkasse unter: webkasse@spd.de

## Deaktivierung von POP-Up-Blocker für unterschiedliche Browser

Viele Browser blockieren aus Sicherheitsgründen das Öffnen von Webseiten und Dateien. Daher müssen diese Pop-up Blocker entfernt werden und die Website spd.de und kampagne.spd.de als sicher angegeben werden!

| Chrome 🧟 - (Quelle: https://support.google.com/chrome)                                                                                                    |            |
|----------------------------------------------------------------------------------------------------|------------|
| <ul> <li>Standardeinstellungen für Pop-ups und Weiterleitungen ändern</li> <li>Öffnen Sie Chrome auf Ihrem Computer.</li> <li>Klicken Sie rechts oben auf das Dreipunkt-Menü i Einstellungen.</li> <li>Klicken Sie auf Datenschutz und Sicherheit Website-Einstellungen.</li> <li>Klicken Sie auf Pop-ups und Weiterleitungen.</li> <li>Wählen Sie die gewünschte Standardeinstellung aus:</li> <li>Websites dürfen Pop-ups senden und Weiterleitungen verwenden</li> </ul>    |            |
| <ol> <li>Pop-ups und Weiterleitungen für eine bestimmte Website verwaten</li> <li>Pop-ups und Weiterleitungen für eine bestimmte Website zulassen</li> <li>Öffnen Sie Chrome auf Ihrem Computer.</li> <li>Klicken Sie rechts oben auf das Dreipunkt-Menü Seinstellungen.</li> <li>Klicken Sie auf Datenschutz und Sicherheit Website-Einstellungen.</li> <li>Klicken Sie auf Pop-ups und Weiterleitungen.</li> <li>Wählen Sie Benutzerdefinierte Einstellungen aus:</li> </ol> |            |
| Dürfen Pop-ups senden und Weiterleitungen verwenden                                                                                                    | Hinzufügen |
| S spd.de                                                                                                    | :          |
| seo kampagne.spd.de                                                                                                    | *          |
| Edge c . (Quelle: https://support.wix.com/de/article/den-pop-up-blocker-in-microsoft-edge-deaktivier                                                                                                    | ren)       |
| 1. Öffnen Sie 오 auf Ihrem Computer.                                                                                                    |            |
| <ol> <li>Klicken Sie rechts oben auf das Dreipunkt-Menü ··· &gt; Einstellungen.</li> <li>Klicken Sie auf Datenschutz, Suche und Dienste</li> <li>Klicken Sie auf Ausnahmen</li> </ol>                                                                                                    |            |
| Ausnahmen öffnen C                                                                                                    | ⇒∟         |
| Alle Tracker auf Websites zulassen, die Sie auswählen<br>5. Website hinzufügen                                                                                                    |            |
| <ul> <li>Datenschutz, Suche und Dienste / Ausnahmen von der Tracking-Verhinderung</li> </ul>                                                                                                    |            |
| Die Tracking-Verhinderung ist für diese Websites deaktiviert. Website hinzufügen Alle entfernen                                                                                                    |            |
| 🗅 spd.de                                                                                                    |            |
| 🗅 kampagne.spd.de                                                                                                    |            |
| 4                                                                                                    |            |

Mozilla Firefox e. (Quelle: support.mozilla.org/de/kb/Pop-up-Blocker)

#### Pop-up-Blocker-deaktivieren

Der Firefox-Browser enthält einen Standard-Pop-up-Blocker, der alle Pop-ups blockiert. Dadurch können Links zu Wix.com blockiert werden, die in einem separaten Fenster geöffnet werden sollten. Um den Pop-up-Blocker von Firefox zu deaktivieren:

- 1. Klicke oben rechts in deinem Browser auf das Symbol für Menü  $\equiv$ .
- 2. Wähle Einstellungen.
- 3. Wähle auf der linken Seite das Panel Datenschutz & Sicherheit.
- 4. Scrolle nach unten zum Abschnitt Berechtigungen und klicke neben Pop-up-Fenster blockieren auf Ausnahmen.

| ණ | Allgemein                   | Einstellungen für Suchvorschläge ändern                      |                       |
|---|-----------------------------|--------------------------------------------------------------|-----------------------|
| ඛ | Startseite                  |                                                              |                       |
| Q | Suche                       | Berechtigungen                                               |                       |
| 8 | Datenschutz &<br>Sicherheit | ⊗ Standort                                                   | <u>E</u> instellungen |
| ¢ | Synchronisation             | C) Kamera                                                    | <u>E</u> instellungen |
| m | Mehr von Mozilla            | ₽ Mikrofon                                                   | <u>E</u> instellungen |
|   |                             | E Benachrichtigungen Weitere Informationen                   | <u>E</u> instellungen |
|   |                             | Benachrichtigungen bis zum Neustart von Firefox deaktivieren |                       |
|   |                             | Nutomatische Wiedergabe                                      | <u>E</u> instellungen |
|   |                             | C Virtuelle Realität                                         | <u>E</u> instellungen |
|   |                             | ✓ Pop-up-Fenster blockieren                                  | <u>A</u> usnahmen     |
|   |                             | Warnen, wenn Websites versuchen, Add-ons zu installieren     | <u>A</u> usnahmen     |
|   |                             |                                                              |                       |

- 5. Gib www.spd.de und www.kampagne.spd.de ein und klicke auf Erlauben.
- 6. Klicke auf Änderungen speichern.

Wenn man bereits auf einer Website ist und kann eine Datei nicht öffnen erscheint meist oben schon dieses Fenster. Von hier aus kommt man direkt in die Einstellungen  $\rightarrow$  siehe ab Punkt 2.

|                                                                          | ☆ | ⊘ ( | ) » | ≡        |
|--------------------------------------------------------------------------|---|-----|-----|----------|
| Firefox hat diese Website daran gehindert, ein Pop-up-Fenster zu öffnen. |   |     |     | $\times$ |
|                                                                          |   |     |     |          |
|                                                                          |   |     |     |          |
|                                                                          |   |     |     |          |
|                                                                          |   |     |     |          |
|                                                                          |   |     |     |          |
|                                                                          |   |     |     |          |

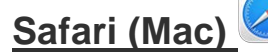

Quelle:\_https://support.apple.com/de-de/guide/safari/sfri40696

#### Pop-Ups auf einer Website erlauben

- 1. Navigiere in der App "Safari" 🦾 auf dem Mac zu der betreffenden Website.
- 2. Wähle "Safari" > "Einstellungen" und klicke auf "Websites".

| 0           | Websites       |                     |                          |                     |                                               |           |                    |          |            |                |   |
|-------------|----------------|---------------------|--------------------------|---------------------|-----------------------------------------------|-----------|--------------------|----------|------------|----------------|---|
|             | General        | C<br>Tabs           | AutoFill                 | Passwords           | Q<br>Search                                   | A         | Privacy            | Websites | Extensions | ©@<br>Advanced |   |
| lener       | al             |                     |                          | Allow pop-          | up windo                                      | ws on the | website            | s below: |            |                |   |
| 2           | Auto-Play      |                     |                          | Current             | ly Open W                                     | rebsites  |                    |          |            |                |   |
| Q           | Page Zoom      |                     |                          | O cali              | 0000 000                                      |           |                    |          | Allo       |                | 0 |
|             | Camera         |                     |                          | at due              | ekitchen                                      | .com      |                    |          | Bloc       | Block          |   |
|             | Microphone     |                     | ⇒ grandcentralmarket.com |                     |                                               |           |                    | Allo     | Allow      |                |   |
|             | Screen Sharin  | X marcolcecream.com |                          |                     |                                               | Bloc      | Block and Notify 😌 |          |            |                |   |
| 7           | Location       | Configured Websites |                          |                     |                                               |           |                    |          |            |                |   |
| O Downloads |                |                     |                          | N mocanashville.org |                                               |           |                    |          | Allo       | w              | 0 |
| 0           | Notifications  |                     |                          |                     |                                               |           |                    |          |            |                |   |
| 9           | Pop-up Wind    | ows                 |                          | Remove              | When visiting other websites: Block and Notif |           |                    |          |            | lotify         |   |
| Shar        | e across devic | es                  |                          |                     |                                               |           |                    |          |            |                |   |

Für diese Website auf "Erlauben",

- 3. Klicke links auf "Pop-up-Fenster".
- Wenn du keine Pop-up-Fenster siehst, stelle sicher, ans Ende der Liste zu scrollen.
- 4. Wähle im Einblendmenü für die Website folgenden Optionen aus:
- 5. Erlauben: Für die Website werden Pop-Ups angezeigt.

#### Pop-Ups auf allen Websites erlauben

1. In der App "Safari" auf deinem Mac wähle "Einstellungen" und klicke dann auf "Websites".

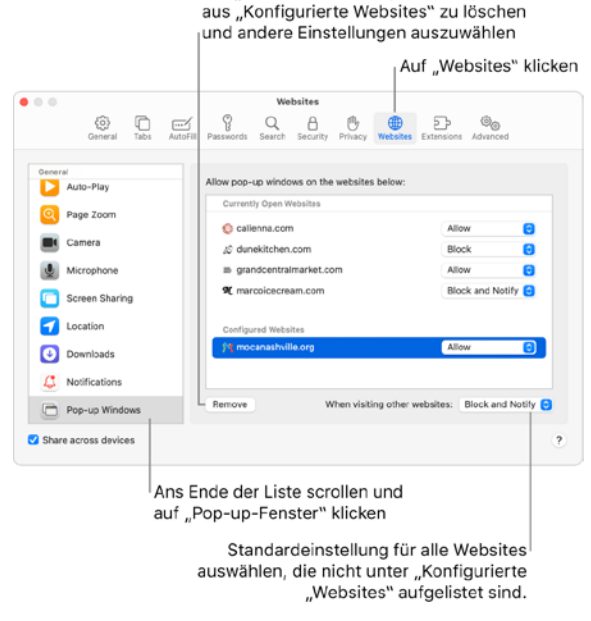

- Klicke links auf "Pop-up-Fenster".
   Wenn du keine Pop-up-Fenster siehst, stelle sicher, ans Ende der Liste zu scrollen.
   Wenn unter "Konfigurierte Websites" keine Einträge aufgelistet werden, bedeutet dies, dass du bisher Pop-up-Fenstern für Websites nicht blockiert oder die Liste geleert hast.
- 3. Klicke auf das Einblendmenü "Beim Besuch anderer Websites" und wähle eine der folgenden Optionen aus:
- Erlauben: Für die Websites werden Pop-Ups angezeigt.